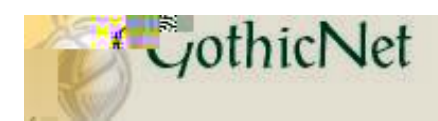

## How Do I Enroll in a Waitlisted Class?

Step 1: Enter your GothicNet ID and Password then click on the minutes button.

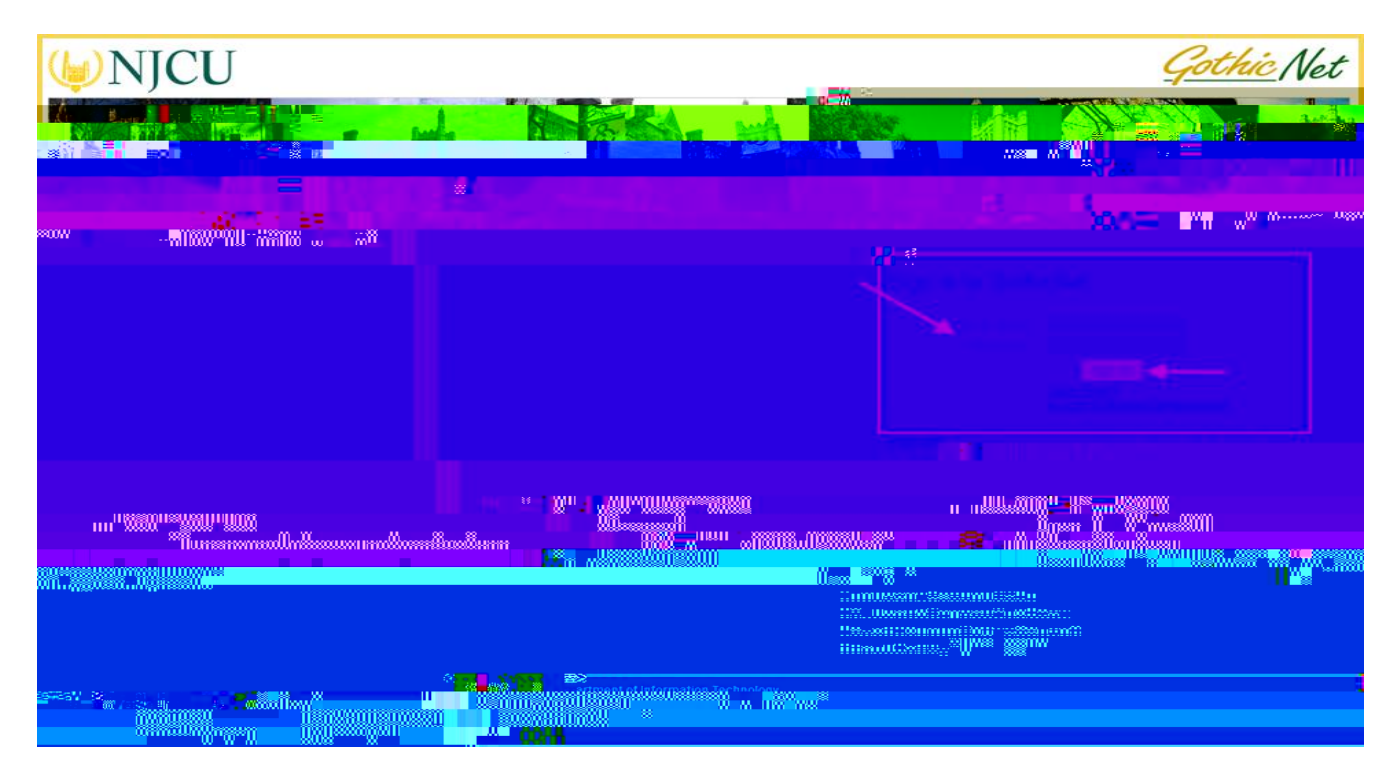

Step 2: Once you have logged onto the GothicNet, you will be defaulted to the tab. Click on Enroll for Courses (Open) link.

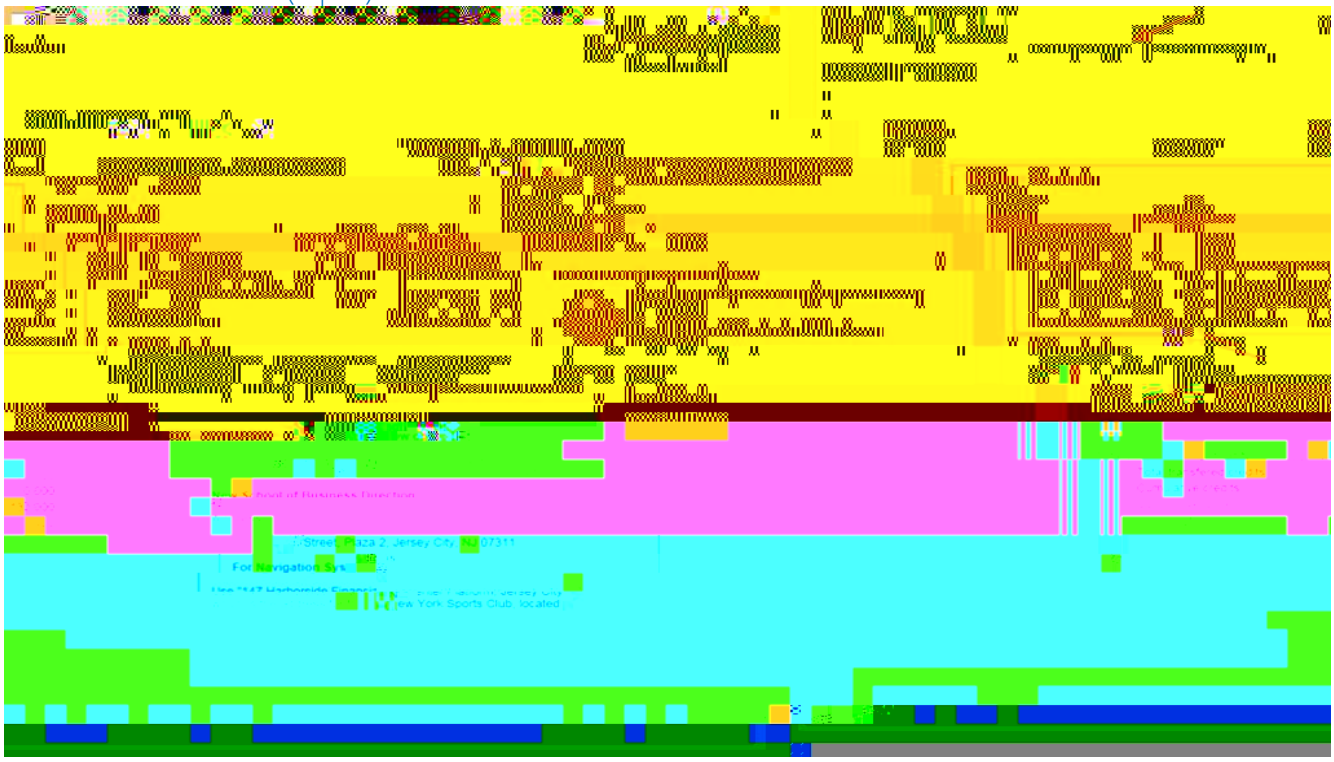

| Step 3: Click on 🔘 button                                                                                       | to select the term then click c |                              | to proceed.                    |
|----------------------------------------------------------------------------------------------------|---------------------------------|------------------------------|--------------------------------|
|                                                                                                    |                                 | go to                        | <b>~</b> (>)                   |
| Search                                                                                                    | Plan                            | Enroll                       | My Academics                   |
| In the second second second second second second second second second second second second second second second |                                 | 1011                         |                                |
| <b>1</b> _2_3                                                                                                   | Add Classes                     |                              |                                |
|                                                                                                    | Select Term                     |                              |                                |
|                                                                                                    |                                 |                              |                                |
|                                                                                                    | Select a term then select       | Continue.                    |                                |
|                                                                                                    | Term                            | Career                       | Institution                    |
| ty                                                                                                    | Fall 2016                       | Undergraduate                | New Jersey City Universi       |
|                                                                                                    |                                 |                              |                                |
| CONTINUE                                                                                                    |                                 |                              |                                |
|                                                                                                    | Search                          | <u>Plan Enroll My Academ</u> | <u>nics</u>                    |
| <u>m</u>                                                                                                    | My Class                        | <u>Schedule Add Drop Swa</u> | <u>ip Edit Term Informatic</u> |
|                                                                                                    | go to                           | <b>∽</b> ⊗                   |                                |
|                                                                                                    |                                 |                              |                                |

 Step 4: If you have the Class number, enter the number in the box then click on the button, and proceed to Step 11.

 Step 5: To search for a course, select Class Search and click on the button to proceed.

Step 6: Enter Class Search Criteria. Example: Course Subject, Course Number, Course Career). Note: At least 2 search criteria are required to perform a Class Search.

| Step 7: Click on                      |                                 |                        |                                        |                    |
|---------------------------------------|---------------------------------|------------------------|----------------------------------------|--------------------|
|                                       |                                 | [                      | go to                                  | $\checkmark$       |
|                                       |                                 | F!!                    |                                        |                    |
|                                       |                                 | Serie joter provinces  |                                        | 9960 better an a   |
|                                       | <u>dd C</u> lasses              |                        |                                        |                    |
|                                       |                                 |                        |                                        |                    |
| Search for Classes                    |                                 |                        |                                        | 1                  |
| III. AN CONTRACTOR AND A CONTRACT     |                                 |                        |                                        | 1                  |
|                                       | atter and the second second     | uniteren elana tradici | ing and the second                     | nesd 2             |
|                                       |                                 |                        |                                        |                    |
| ₹1                                    | lass Search                     |                        |                                        |                    |
|                                       | Subject [                       |                        | ×                                      |                    |
| · · · · · · · · · · · · · · · · · · · |                                 |                        |                                        |                    |
| Smenn Classace: Onder                 |                                 |                        |                                        | I Shaanaa b        |
| ×4                                    |                                 |                        | Course Aldrifonte                      |                    |
|                                       |                                 |                        | - Additional Seanch C                  | hiikeeniisa        |
| am ar typed to 👘 📉 М                  |                                 |                        | Mecceling) 2004ad: Timac               | gassianti          |
| er espad to                           |                                 |                        | Pleasting Rind Tinnis                  | krei ilegi         |
|                                       |                                 |                        | 19 Spin - K www                        | <u></u>            |
| Micon Transes Wikeol                  | Thuns    Fri    Sat             | Sum                    |                                        |                    |
| estruiction Laest Names 🗽 🗸           |                                 |                        |                                        | X.                 |
|                                       | 0                               |                        |                                        |                    |
| Vede of Instruction                   |                                 | <u>×</u>               |                                        |                    |
| Location                              |                                 | ×-                     |                                        |                    |
|                                       |                                 |                        |                                        |                    |
| Ryiner B. Add Cheere                  | 94. <b>(</b>                    |                        |                                        | 1                  |
|                                       |                                 |                        |                                        |                    |
|                                       | AND A DECEMPTOR                 | ne i Mreutschullen     | liets/                                 |                    |
| an marine a                           | and a first of the state of the | and references with a  | en er Britten um sin er er dinkleigen. | est de la primer e |
|                                       |                                 | go to                  | <b>∽</b> ≫                             |                    |

Step 8: Review the course information. The Status column will display the course's status.

Open Closed AWait List

Step 9: Click on the **select** button.

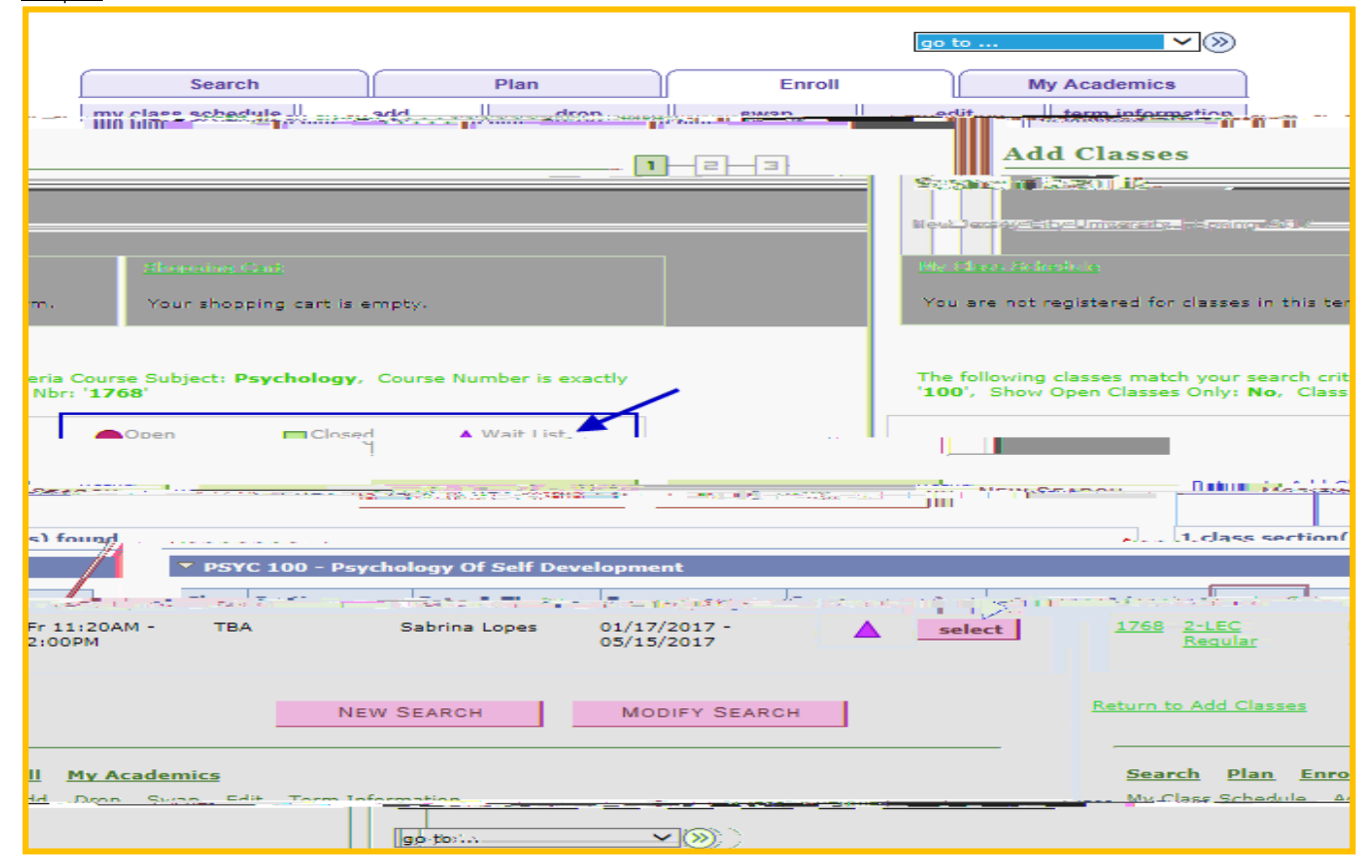

Step 10: If the selected course is in Waitlist status, click on the checkbox of  $\checkmark$  Wait list if class is full.

| go to V So<br>Adid. Classses<br>Adid. Classses<br>Adid. Classses<br>Spring 2017   Undergr<br>Data Data Data Data Data Data Data Data |
|----------------------------------------------------------------------------------------------------|
| uate   New Jersey City University Spring 2017   Undergr                                                                              |
| Class Preferences                                                                                                    |
| Class Preferences                                                                                                    |
|                                                                                                    |
| ent fiet of classe is full Weath List                                                                                                |
| Bession Regular Academic-Session                                                                                                    |
| led Onnoer Undergraduate Gnading G                                                                                                   |
| i i i i i i i i i i i i i i i i i i i                                                                                                |
|                                                                                                    |
|                                                                                                    |
| <u>Search Plan Enroll My Academics</u>                                                                                               |
|                                                                                                    |

Step 12: Once the course has been added to your Shopping Cart, click on the button.

|            |                            |             |                                           |                                                                                                    | go to                                                                                                    | ✓ (>>)                |
|------------|----------------------------|-------------|-------------------------------------------|----------------------------------------------------------------------------------------------------|----------------------------------------------------------------------------------------------------|-----------------------|
|            | Search                     |             | Plan                                      | Enroll                                                                                                    |                                                                                                    | My Academics          |
| my class : | schedule                   | add         | drop                                      | swap                                                                                                    | edit                                                                                                    | term information      |
| - Add Cla  | To select cl               | asses for a | another term, sele<br>ass selections, pro | ect the term and sele<br>ceed to step 2 of 3.                                                                                                    | ct Change.                                                                                                    | <u>1</u> When you are |
|            | <b>PSYC</b> 1              | 00 has be   | een added to you                          | ır Shopping Cart.                                                                                                    |                                                                                                    |                       |
| 1          | Spring 2017                | Undergra    | iduate   New Jerse                        | ey City                                                                                                    | change ter                                                                                                    | m                     |
|            | Classed                    | • 10/-      |                                           |                                                                                                    |                                                                                                    |                       |
| Open       | Closed                     | ∧va         | F List                                    |                                                                                                    |                                                                                                    |                       |
|            |                            |             |                                           | and the second second se | and the second second se | Casiaa 2017 Ch        |
| Revenue    | 10 Statur<br>132 Fr 111204 |             |                                           | Polate Glass                                                                                                    |                                                                                                    | enter                 |
|            |                            |             |                                           | B.00 Find C                                                                                                    | lasses                                                                                                    | enter                 |
|            |                            | M.S.        | <b>1</b> 9 x 1                            | Find C                                                                                                    | lasses                                                                                                    | enter                 |
|            |                            | M S FBA     |                                           | Find C                                                                                                    | Classes<br>Class Search                                                                                                    | enter                 |
|            |                            |             |                                           | Find C                                                                                                    | Classes<br>Class Search<br>&v_Racyingme<br>My-Planner                                                                                                    | enter                 |
|            |                            | M S FBA     | S. LODES                                  |                                                                                                    | Classes<br>Class Search<br>& Racying<br>My Planner<br>earch                                                                                                    | ente                  |
|            |                            | M S FBA     |                                           | Find C                                                                                                    | Classes<br>Class Search<br>Av-Raquiram<br>My-Planner<br>earch<br>edule plann                                                                                                    | er                    |
|            |                            | M S BA      |                                           | Find C                                                                                                    | lasses<br>Class Search<br>Av-Raquirem<br>My-Planner<br>earch<br>edule plann                                                                                                    | er                    |
|            |                            | M S BA      |                                           | Find C                                                                                                    | Classes<br>Class Search<br>Av <u>Racuirerr</u><br>My Planner<br>earch<br>edule plann                                                                                                    | er                    |
|            |                            | BA          |                                           | Find Corrections                                                                                                    | Classes<br>Class Search<br>Av-Racguracy<br>My-Planner<br>earch<br>edule plann                                                                                                    | er                    |

Step 13: Click on the

button to finish the enrollment process.

|                        |                                 |                            |                            |                     |                        | go to               | ~                                   | 2>>>                         |
|------------------------|---------------------------------|----------------------------|----------------------------|---------------------|------------------------|---------------------|-------------------------------------|------------------------------|
|                        | Q                               |                            |                            |                     | i int                  | э (т                |                                     | LOUGTINES                    |
| 1017                   | n ne s <mark>olar vel re</mark> | add add                    |                            | xi <del>ros==</del> | 2060/205               |                     | ealit : țar                         | ni nitannati                 |
| A                      | dd Class                        | es                         |                            |                     |                        |                     | <b>I</b> II-I                       | <b>a</b>                     |
| ^                      | Contin                          |                            | en de la companya de la    |                     |                        |                     |                                     |                              |
| haithean an<br>Nataise | See March 111                   | nte de la contra de la Gra | e oa tê k <del>ela</del> t | Ta Meridan          | - ಚರಣೆಗಳುವರಿಗೆ         | uan dir             |                                     | n Two<br>Se <u>guissia</u> e |
| rgraduate ( Nev        |                                 |                            |                            |                     |                        |                     | Spring 32                           | 117   Unde                   |
| • • •                  |                                 | <b> A</b> 200              |                            |                     |                        |                     |                                     |                              |
| /s/Times               | Room                            | Instructor Units           | s Status                   |                     | Cla                    | ISS                 | Description                         | Day                          |
|                        |                                 |                            |                            | 0                   | lacyc 100 a<br>Curwn ( | .= ( <sub>1</sub> 9 | Densk Of C-1"                       | <u>,</u>                     |
| 3                      | FINISH ENRO                     |                            |                            |                     |                        | CA                  |                                     | PREVIOU                      |
|                        |                                 |                            |                            | Search P            | lan Enroll             | My Acad             | demics                              |                              |
| <u>ion</u>             |                                 |                            |                            | My Class Sc         | hedule <u>Ado</u>      | Drop S              | <u>Swap</u> <u>Edit</u> <u>Terr</u> | <u>m Informat</u>            |
|                        |                                 |                            |                            | go to               |                        | <b>∨</b> ≫          |                                     |                              |

<u>Step 14</u>: Check the Message and Status sections to confirm enrollment was successful.

Step 15: Click on

**Important Note**: View the **Status** and **Waitlist Position** columns for detailed information regarding the waitlisted course.

|                  |                            |              |                          |             |                              | do terre               |                       |                    |
|------------------|----------------------------|--------------|--------------------------|-------------|------------------------------|------------------------|-----------------------|--------------------|
|                  |                            |              |                          |             | Center P                     |                        |                       |                    |
| - to a p         |                            |              | est to be a              |             | en núr útruez                | രം പെട്ടിയ പം          |                       |                    |
|                  |                            |              |                          |             | My                           | Class Sch              | edule                 |                    |
| <u>مر مارامه</u> | -d-p Minut                 |              |                          |             | Sel.                         | et Display Onti        | 979. <u>- 935-345</u> | <u></u> ,          |
| J                |                            |              | Spring 201<br>University | 7 Undergr   | acuste   Nev                 | и Зеняву Сіту          | ch                    | ange term          |
|                  |                            |              | Class S                  | chedule F   | ilter Option                 | 8                      |                       |                    |
|                  | filter                     |              | Show F                   | nrolled Cla | sees Vish                    | ow Dropped Cla         | sses Shor             | w )6/~itlicto      |
|                  | View My-Boo                | ks           |                          |             |                              |                        |                       |                    |
|                  | PSYC 100                   | - Psych      | Of Self Devel            |             |                              |                        |                       |                    |
|                  | Status                     |              | Waitlist                 | Units Gra   | idina                        | Grade                  | Deadlines             |                    |
|                  | 3.00                       | Graded       |                          | 26          |                              |                        | Waiting               | 1                  |
| and the          | - 0-77 <u>c</u> 2003       | <u>ግ</u> ;   |                          |             | Tan <mark>i S</mark> alayaya |                        | Class Pres            | eren Coste         |
| na Lopes         | 01/17/2017 -<br>05/15/2017 |              |                          | 1768 2      | Lecture                      | Fr 11:20AM -<br>2:00PM | ТВА                   | Sabrir             |
|                  | Printer Friend             | lly Page     |                          |             |                              |                        |                       |                    |
|                  | - <del>.</del>             |              |                          | C n         |                              |                        |                       |                    |
| 1999 - 18        | and the last               | n Uniterra i | <u>o:n</u>               |             |                              |                        | NUMBER                | state <u>parte</u> |
| <b>~</b> >>>     |                            |              |                          |             |                              |                        | go to                 |                    |

The Enrolling in a Waitlisted Class Process is complete.